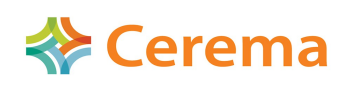

PCI Foncier et Stratégie Foncière

Direction Territoriale Nord Picardie Département Risque et Développement des Territoires Informations Géographiques et Statistiques Jérôme GUILLAUME et Perrine RUTKOWSKI

## **Restauration des tables agrégées des Fichiers Fonciers**

## Résumé ou contexte

Les livraisons des tables agrégées des Fichiers fonciers se font désormais via la plate-forme Géo IDE Distribution (GID) sous le nom de produit FFTA.

Il existe désormais plusieurs versions de PostgreSQL/PostGIS co-existant au sein des différents services. Ceci peut aboutir à un certain nombre de problèmes d'import. Afin d'éviter un maximum de retour d'erreurs, cette fiche a été éditée par le PCI FSF afin d'accompagner les services pour la restauration des sauvegardes au format SQL.

## Contenu du produit FFTA 2014

Les tables agrégées des Fichiers fonciers 2014 livrées par département sont :

- Les agrégations administratives sur la métropole et les DOM : section, commune, canton, arrondissement, département, région.
- Les propriétés divisées en lots multi-parcellaires sur la métropole et les DOM.
- Les carroyages métropole et DOM : 10 km, 1 km et 1 km vide.
- Les carroyages 100 m et 100 m vides sur le département livré.
- La table des bâtiments sur le département livré.
- Les unités foncières sur le département livré.

*Systèmes de* Les codes EPSG des systèmes de projection sont précisés dans le tableau ci-après. *projection* 

| Tables                                       | Code EPSG |
|----------------------------------------------|-----------|
| Agrégations métropole, département métropole | 2154      |
| Départements 971 et 972                      | 32620     |
| Département 973                              | 2972      |
| Département 974                              | 2975      |
| Département 976                              | 32738     |

Les tables de carroyages n'ont pas été projetées selon ce tableau afin de respecter l'homogénéité avec les carroyages Insee, les systèmes de projection spécifiques sont alors inclus dans les noms de tables (cf. tableau des tables livrées ci-dessous).

*Liste des tables livrées* Les schémas générés par les sauvegardes SQL et les tables qu'ils contiennent sont spécifiés dans le tableau ci-dessous.

| Fichier de restauration                | Schéma créé                    | Tables créées                           |
|----------------------------------------|--------------------------------|-----------------------------------------|
| ff_annexes_metropole_2014.sql          | ff_annexes_metropole_2014      | f_2014_arrondissement                   |
|                                        |                                | f_2014_canton                           |
|                                        |                                | f_2014_carroyage_etrs89_laea_10km       |
|                                        |                                | f_2014_carroyage_etrs89_laea_1km        |
|                                        |                                | f_2014_carroyage_etrs89_laea_1km_vide   |
|                                        |                                | f_2014_commune                          |
|                                        |                                | f_2014_departement                      |
|                                        |                                | f_2014_pdl_multi_parcelle               |
|                                        |                                | f_2014_region                           |
|                                        |                                | f_2014_section                          |
| ff_annexes_outre_mer_2014.sql          | ff_annexes_outre_mer_2014      | dDDD_2014_arrondissement                |
|                                        |                                | dDDD_2014_canton                        |
|                                        |                                | dDDD_2014_carroyage_SCR_10km            |
|                                        |                                | dDDD_2014_carroyage_SCR_1km             |
|                                        |                                | dDDD_2014_carroyage_SCR_1km_vide        |
|                                        |                                | dDDD_2014_commune                       |
|                                        |                                | dDDD_2014_departement                   |
|                                        |                                | dDDD_2014_pdl_multi_parcelle            |
|                                        |                                | dDDD_2014_region                        |
|                                        |                                | dDDD_2014_section                       |
|                                        |                                | SCR spécifiques pour les carroyages :   |
|                                        |                                | 971 et 972 : wgs84_utm20n               |
|                                        |                                | 973 : rgfg95_utm22n                     |
|                                        |                                | 974 : rgr92_utm40s                      |
|                                        |                                | 976 : wgs84_utm38                       |
| ff_annexes_carroyages_100m_2014_dDD    | ff_annexes_carroyage_100m_2014 | dDD_2014_carroyage_etrs89_SCR_100m      |
|                                        |                                | dDD_2014_carroyage_etrs89_SCR_100m_vide |
|                                        |                                | SCR spécifiques pour les carroyages :   |
|                                        |                                | métropole : etrs89_laea                 |
|                                        |                                | 971 et 972 : wgs84_utm20n               |
|                                        |                                | 973 : rgfg95_utm22n                     |
|                                        |                                | 974 : rgr92_utm40s                      |
|                                        |                                | 976 : wgs84_utm38                       |
| ff_annexes_batiment_2014_dDD.sql       | ff_annexes_batiment_2014       | dDD_2014_batiment                       |
| ff_annexes_unite_fonciere_2014_dDD.sql | ff_annexes_unite_fonciere_2014 | dDD_2014_uf                             |

|                                  | -                                                                           |                                                                                                    |
|----------------------------------|-----------------------------------------------------------------------------|----------------------------------------------------------------------------------------------------|
| Localisation des tables agrégées | Pour loca<br>GID, il fa                                                     | liser les tables annexes des Fichiers Fonciers au sein de la livraison dans<br>ut vous placer dans le répertoire :<br>FES LIVPAISON                                                                                                    |
|                                  | Ce répert                                                                   | pire contient les fichiers de sauvegardes (.sql) des tables principales.                                                                                                    |
| Le format de<br>sauvegarde       | Les tables<br>des probl<br>« .sql »                                         | s agrégées ont été extraites sous un format particulier pour s'affranchir<br>èmes de versions de PostgreSQL/PostGIS suivant les services : le fichier                                                                                                    |
| Un format simple à<br>utiliser   | Ce forma<br>commanc<br>ci-dessou                                            | t « .sql » est très simple d'utilisation. Il suffit de l'appeler dans une<br>le « psql » via une fenêtre de commandes. Pour ce faire suivez les étapes<br>s :                                                                                                    |
| windows                          | égalemen<br>Au préala<br>« fichiers<br>données I<br>serveur. S<br>Géoinforn | t sur un serveur distant.<br>ble, vérifiez que vous avez bien créé une base Postgres<br>fonciers », avec l'extension PostGIS. Si vous avez déjà installé des<br>Fichiers fonciers, alors vous avez déjà dû créer cette base sur votre<br>Finon, se référer à la documentation disponible sur le site<br>nations Fichiers fonciers (Import – export rapide). |
|                                  | Étape                                                                       | Action                                                                                                    |
|                                  | 1                                                                           | Ouvrir une fenêtre de commandes windows (menu démarrer, éxecuter : « cmd ») ou encore touche windows+R $\rightarrow$ cmd $\rightarrow$ entrée                                                                                                    |
|                                  |                                                                             | Il ne faut <u>pas</u> se placer dans la console SQL Shell.                                                                                                    |
|                                  | 2                                                                           | Se placer dans le répertoire de PostgreSQL en tapant « cd » et le chemin vers votre répertoire :                                                                                                    |
|                                  |                                                                             | cd C:\Program Files\PostgreSQL\9.3\bin                                                                                                    |
|                                  |                                                                             | (attention au numéro de version de PostgreSQL)                                                                                                    |
|                                  |                                                                             | Il se peut que votre installation ait placé le fichier psql.exe dans un autre dossier, il faut alors se placer dans ce répertoire précis à l'aide de la commande « cd ».                                                                                                    |
|                                  | 3                                                                           | Éxecuter la commande psql suivante :                                                                                                    |

psql -h localhost -U postgres -d fichiersfonciers -f chemin\complet\du\fichier.sql

Remplacez postgres par votre nom d'utilisateur si différent. Vérifier par les messages de la fenêtre que la restauration s'est déroulée

sans erreur et vérifier à la fin que les tables sont bien présentes dans

fichiersfonciers si différent de localhost.

PgAdmin, non vides.

Remplacez localhost par l'adresse du serveur qui contient la base

4

*Utilisation directe sur* C'est le même principe que précédemment. l'avantage étant que vous pouvez tout un serveur eSBL aussi bien faire des restaurations en série sans que cela occupe votre poste de travail.

| Étape | Action                                                                                                    |
|-------|----------------------------------------------------------------------------------------------------|
| 1     | Copier les fichiers sql sur votre espace /home/data                                                                              |
| 2     | Éxecuter la ligne type suivante en adaptant le département :                                                                     |
|       | psql -h localhost -U postgres -d fichiersfonciers -f /home/data/ <fichier>.sql</fichier>                                         |
| 3     | Vérifier par les messages que cela s'est bien déroulé et vérifier dans PgAdmin que toutes les tables sont présentes et remplies. |

**Pour plus** Site Géoinformations Fichiers fonciers, rubrique technique : d'informations • Intranet : geoinformations.metier.e2.rie.gouv.fr/aide-technique-pour-lexploitation-des-donnees-r757.html

> Internet : <u>http://www.geoinformations.developpement-durable.gouv.fr/aide-</u> • technique-pour-l-exploitation-des-donnees-r757.html